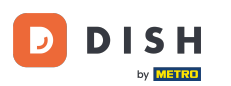

W tym samouczku dowiesz się, jak zarządzać członkami zespołu w aplikacji DISH. Najpierw otwórz aplikację DISH na telefonie komórkowym.

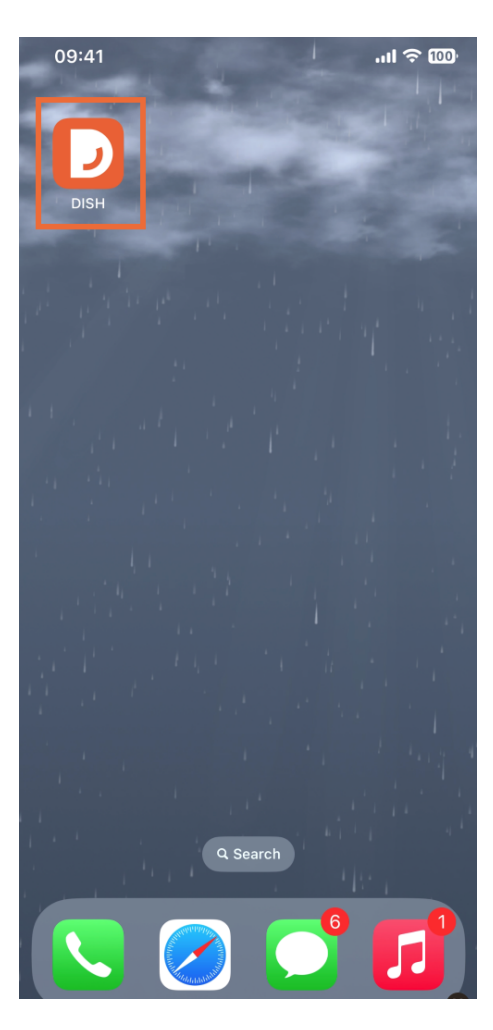

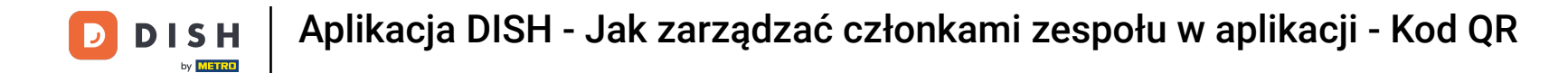

Następnym krokiem jest otwarcie menu poprzez dotknięcie ikony menu.

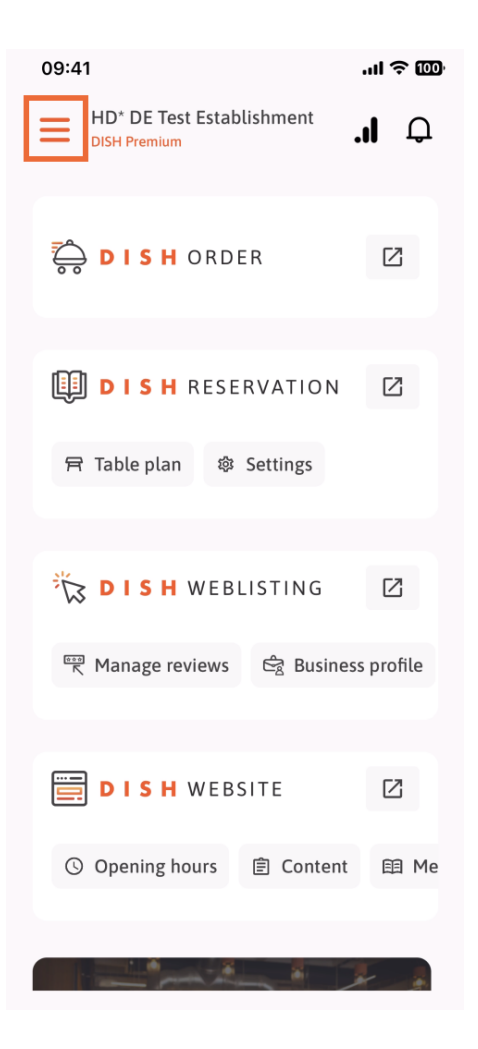

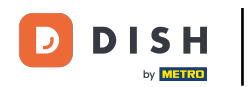

Następnie musisz kliknąć sekcję Mój zespół.

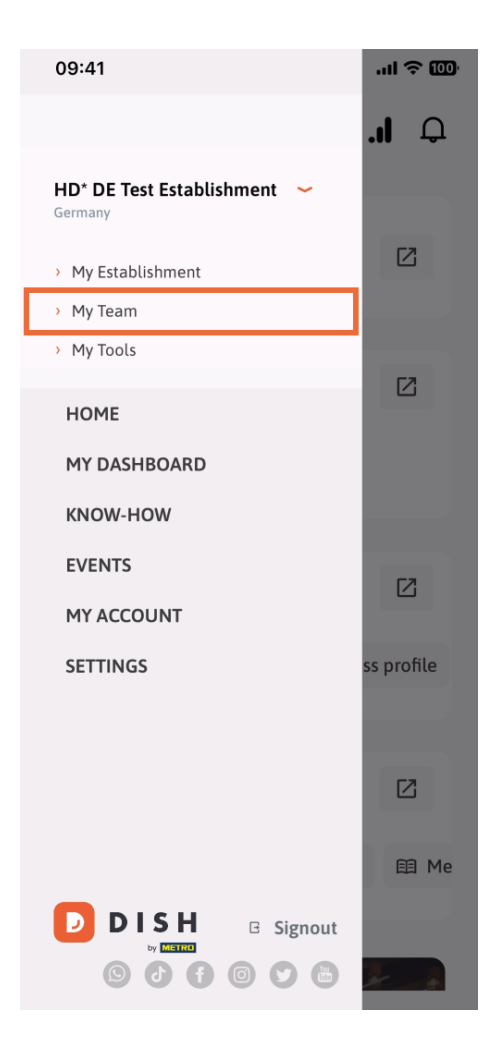

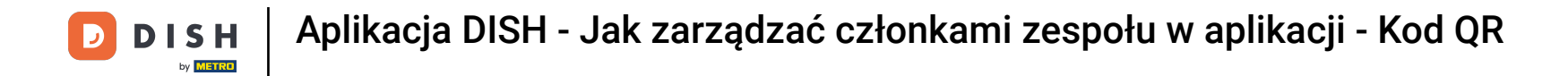

• W prawym górnym rogu zobaczysz przycisk Dodaj , kliknij go.

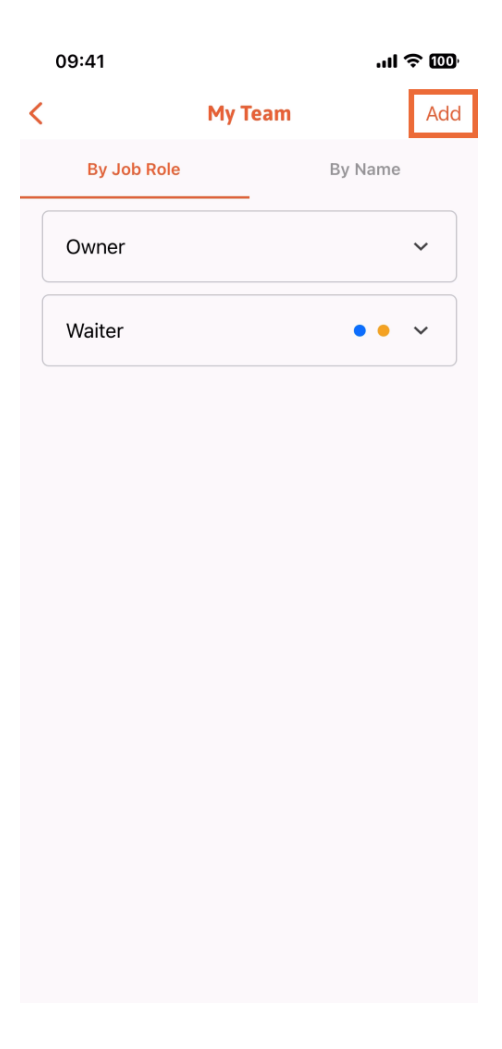

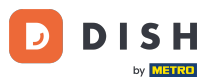

Jeśli chcesz dodać członka zespołu osobiście, możesz wygenerować kod QR, dotykając pierwszej sekcji Osobiście. Uwaga: Istnieją 3 sposoby dodania nowego członka zespołu. Wyjaśnimy je wszystkie w tym samouczku.

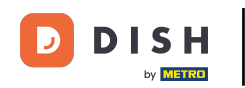

## Aplikacja DISH - Jak zarządzać członkami zespołu w aplikacji - Kod QR

| 09:41             | .ıl 주 @0                                     |   |  |
|-------------------|----------------------------------------------|---|--|
|                   | Add Team Member                              | × |  |
|                   |                                              |   |  |
| your team member? |                                              |   |  |
|                   | <b>In person</b><br>Invite by QR Code        |   |  |
| Ø                 | <b>Manually</b><br>Type information manually |   |  |
| <b>8</b>          | From contacts<br>Select an Existing Contact  |   |  |
|                   |                                              |   |  |
|                   |                                              |   |  |
|                   |                                              |   |  |

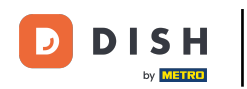

## Po wybraniu trybu osobistego możesz kliknąć Dalej .

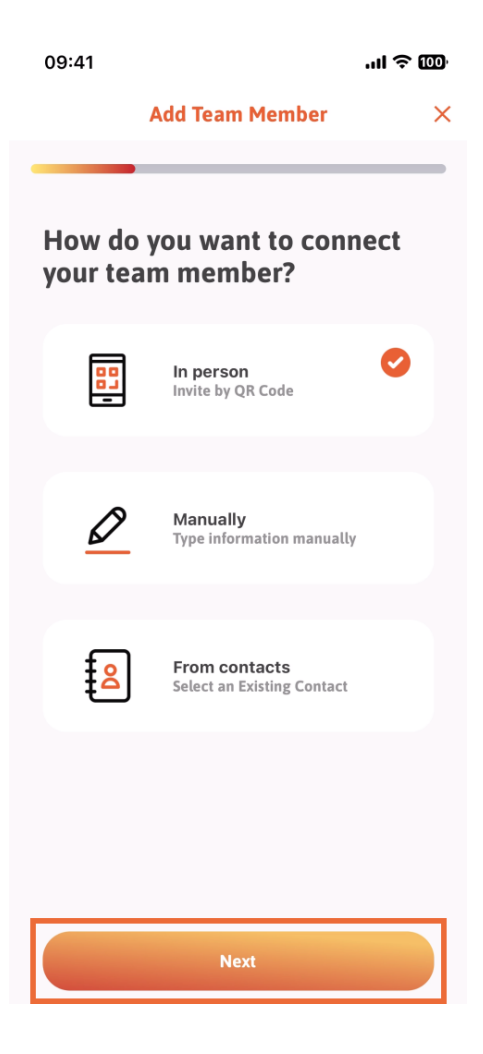

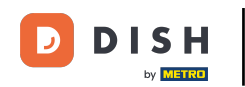

W następnym kroku możesz teraz wprowadzić dane nowego członka. Jeśli klikniesz na ikonę ołówka na zdjęciu profilowym, możesz dodać zdjęcie nowego członka.

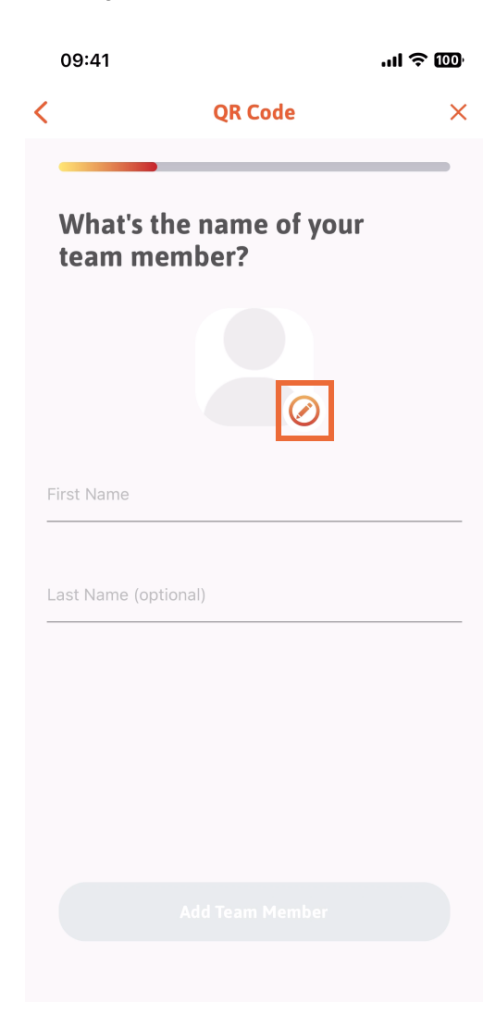

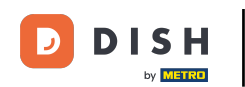

Możesz wybrać pomiędzy Zrób zdjęcie , Wybierz z galerii, Usuń zdjęcie lub odrzucić za pomocą przycisku Nie, zachowaj.

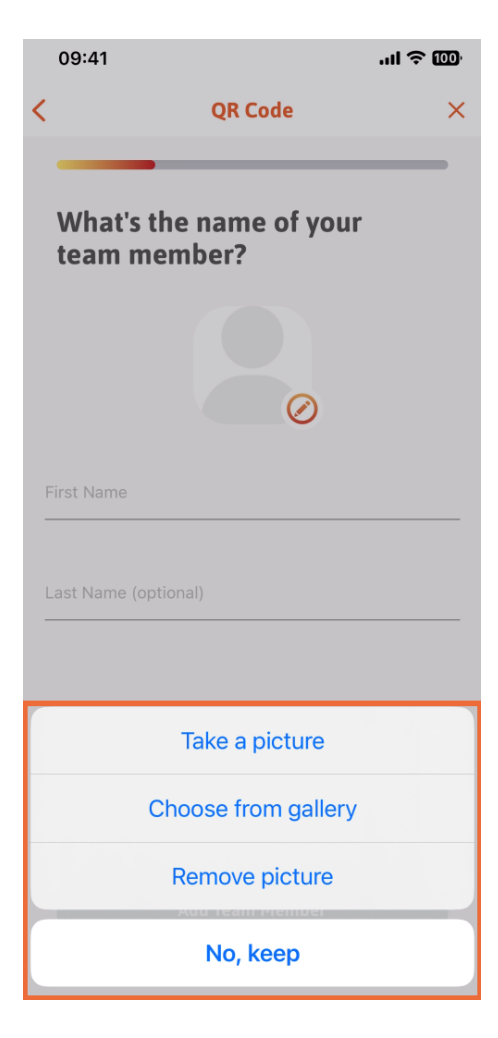

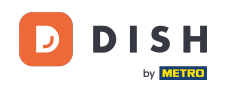

Po wpisaniu pierwszego imienia i nazwiska kliknij Dodaj członka zespołu. Uwaga: Wypełnienie sekcji Nazwisko jest opcjonalne.

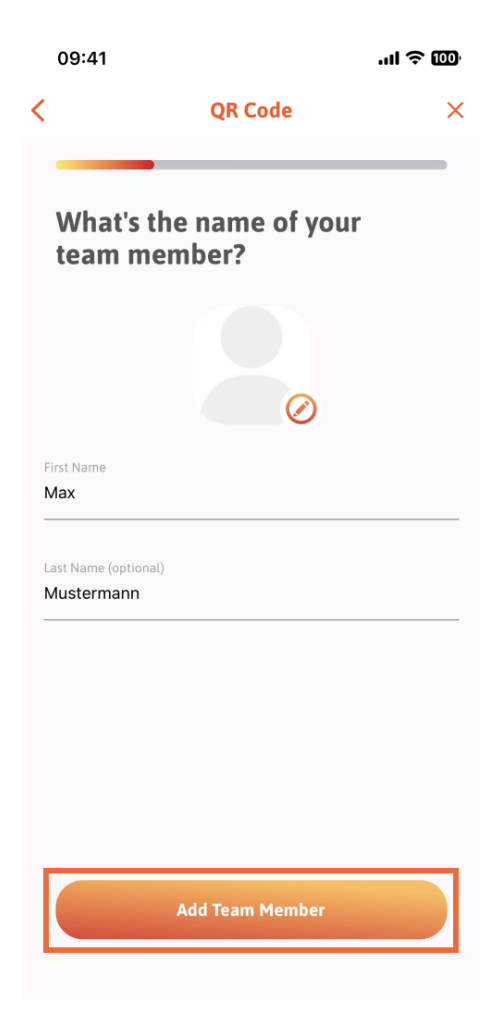

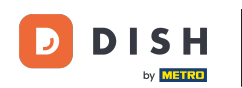

W następnym kroku musisz wybrać stanowisko, które zajmuje Twój nowy członek. Wybraliśmy na przykład Kitchen.

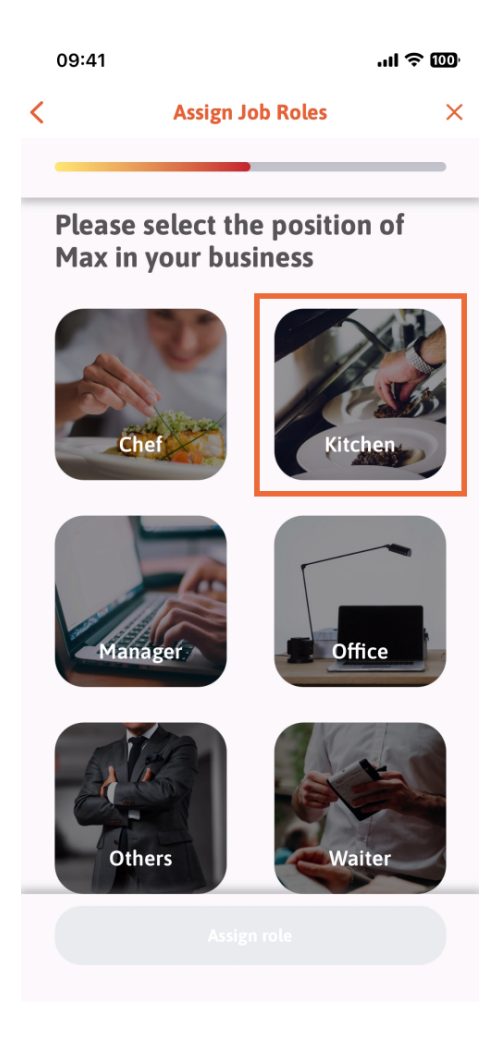

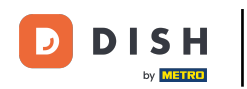

Następnie musisz kliknąć opcję Przypisz rolę.

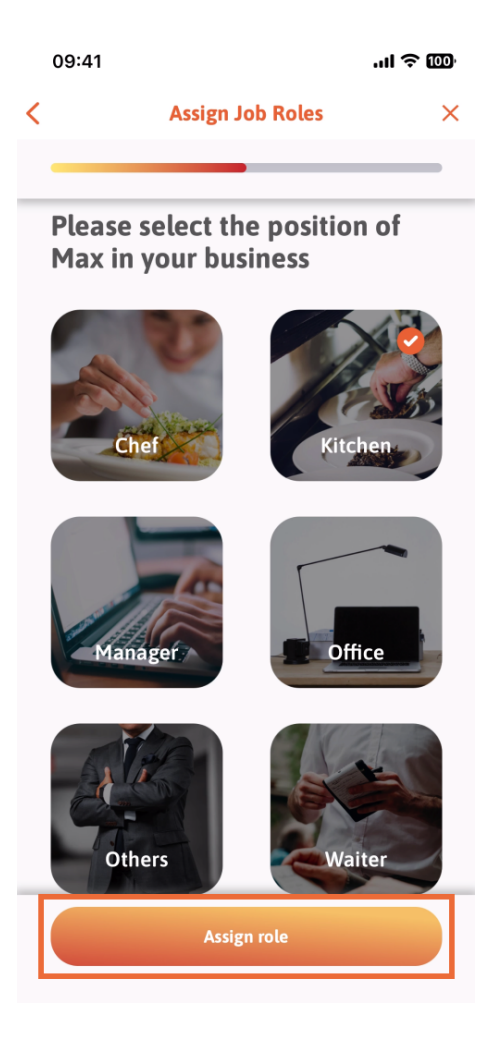

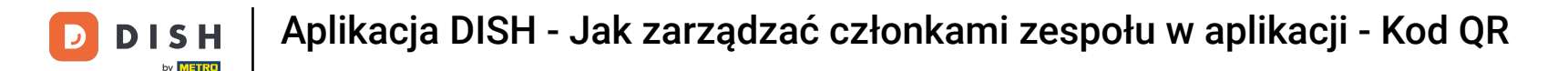

Możesz również wybrać, z których narzędzi może korzystać nowy członek zespołu. Jeśli zdecydujesz, że może korzystać z narzędzia na stronie internetowej DISH , stuknij je, aby przejść do następnej sekcji.

|                              | 09:41            | ''II 🕹 🔟 |  |
|------------------------------|------------------|----------|--|
| <                            | Tool Tasks       | ×        |  |
| Enable Max to use your tools |                  |          |  |
|                              |                  | ~        |  |
|                              | DISH RESERVATION | *        |  |
|                              |                  | *        |  |
|                              | 212              |          |  |
|                              |                  |          |  |
|                              | Skip             |          |  |

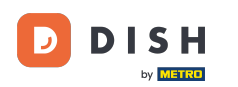

Otworzy się menu rozwijane, oferujące różne możliwości. W naszym przypadku wybierzemy Content Manager.

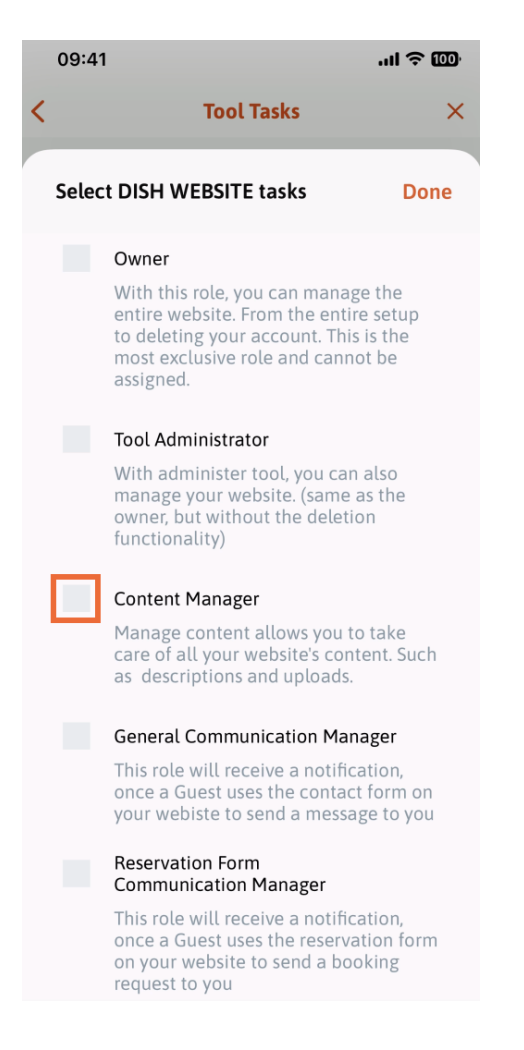

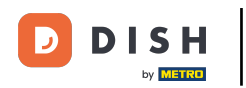

Po wybraniu zadania odpowiedni kwadrat stanie się pomarańczowy. Możesz kliknąć na Gotowe .

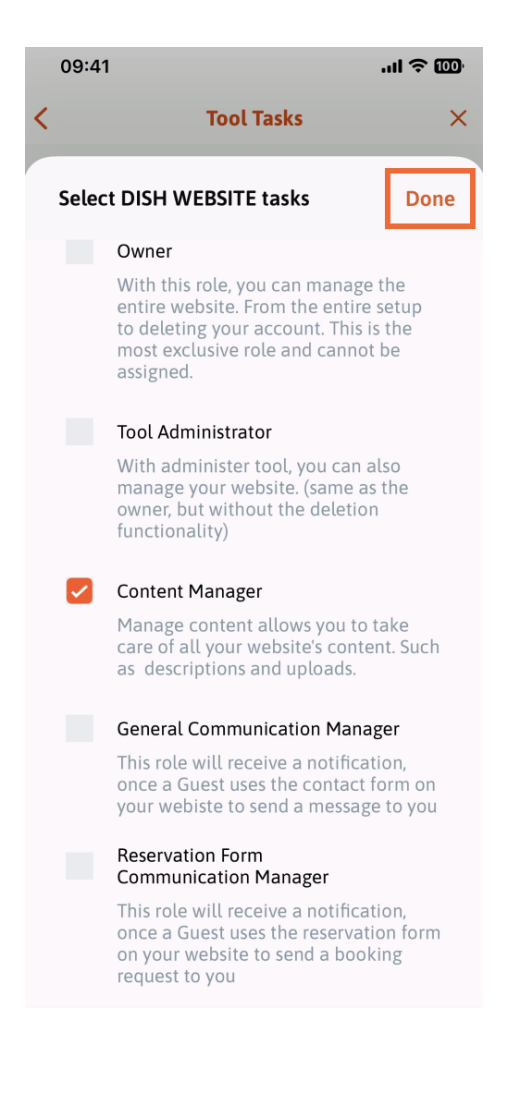

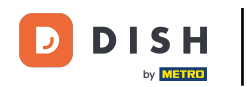

Teraz możesz kliknąć Przypisz zadanie narzędzia.

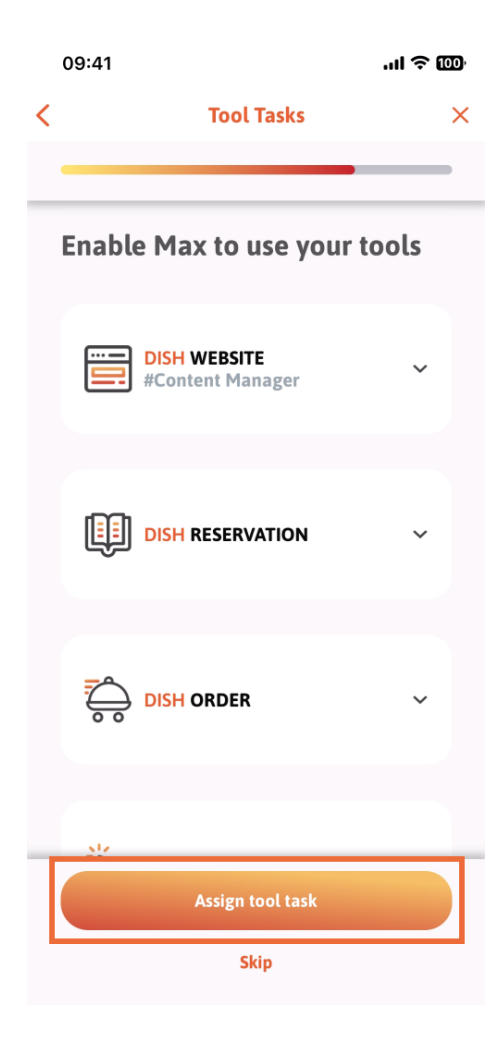

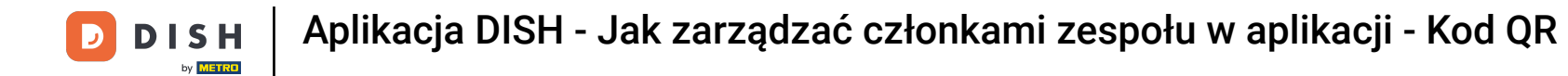

W tym kroku możesz sprawdzić, czy kod QR został pomyślnie utworzony.

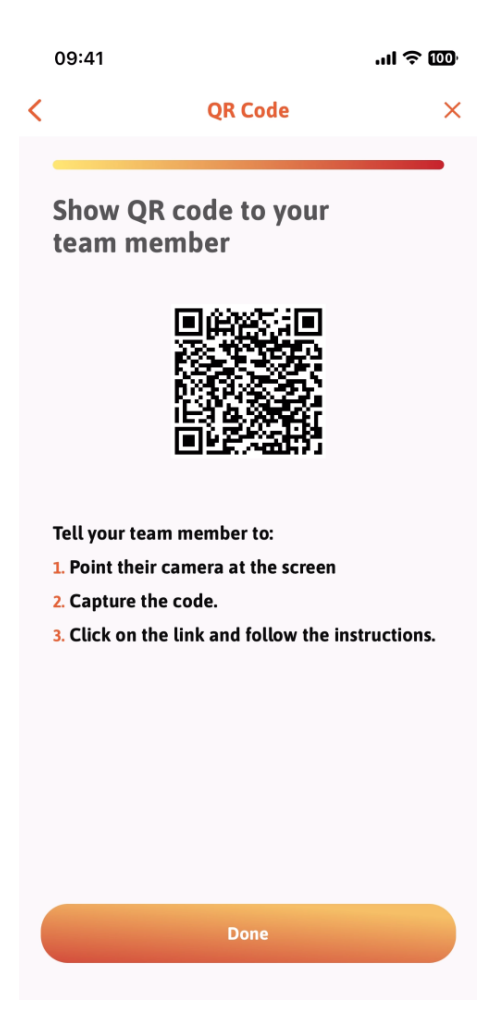

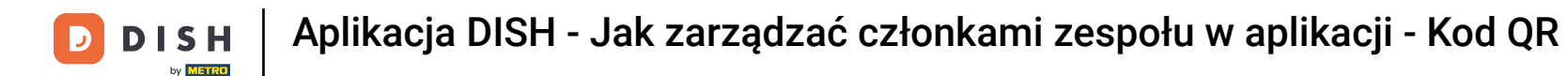

Utworzyłeś nowy kod QR, który możesz pokazać nowemu członkowi zespołu. Możesz kliknąć Gotowe .

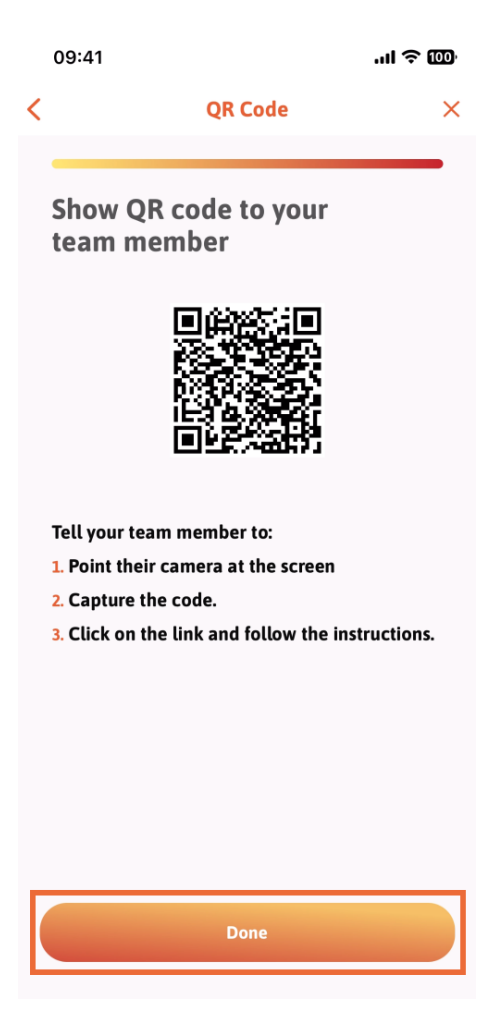

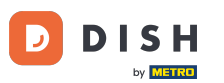

Po pomyślnym dodaniu nowego członka zespołu, jeśli nie chcesz dodawać kolejnego, kliknij Nie teraz .

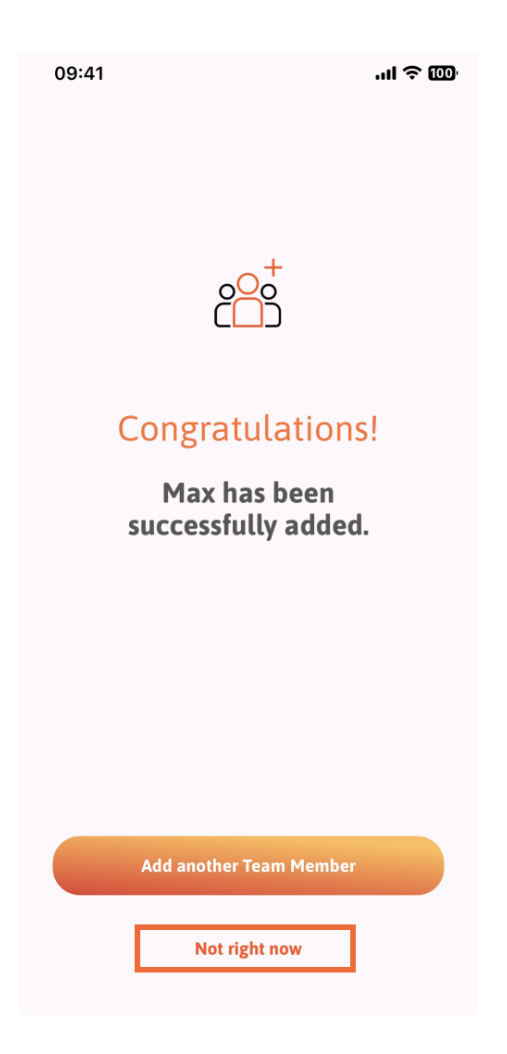

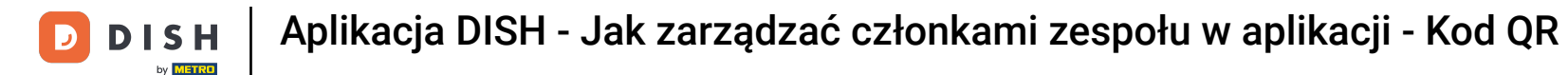

• W sekcji Mój zespół możesz wyświetlić wszystkich członków swojego zespołu według roli, dotykając opcji Według roli zawodowej .

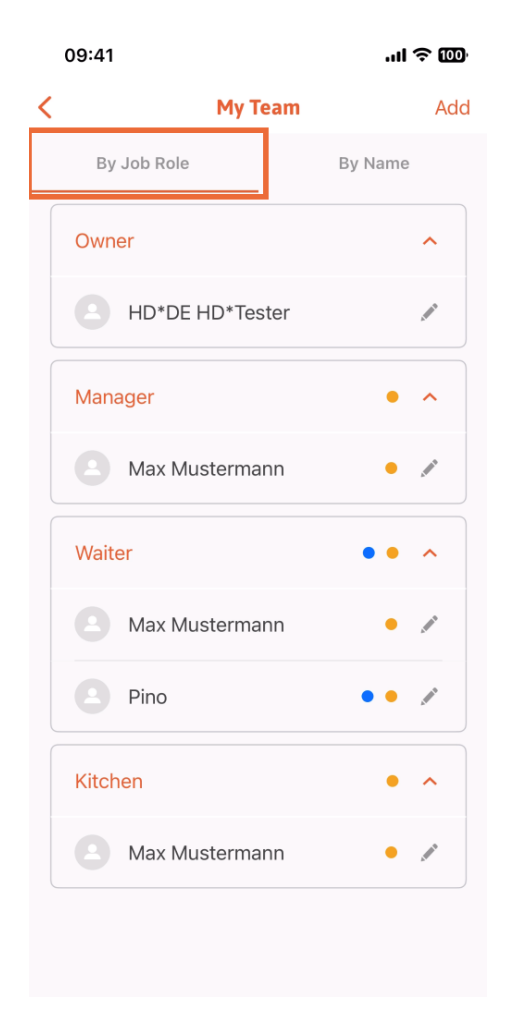

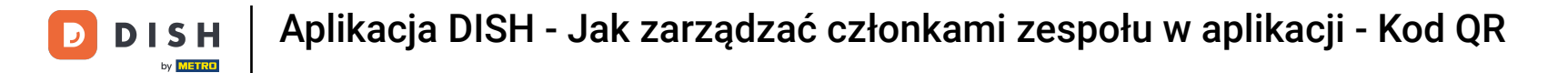

Możesz też wybrać opcję wizualizacji, klikając Według nazwy.

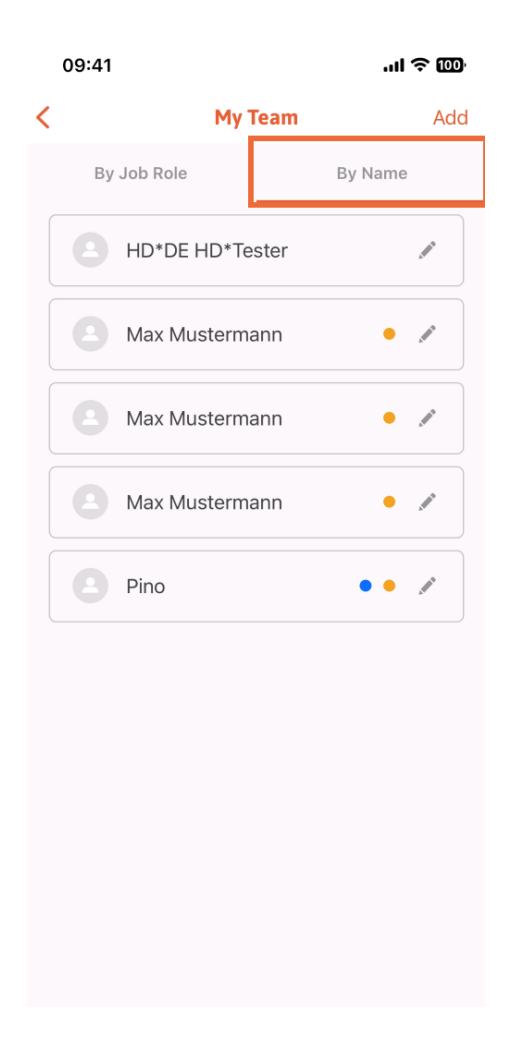

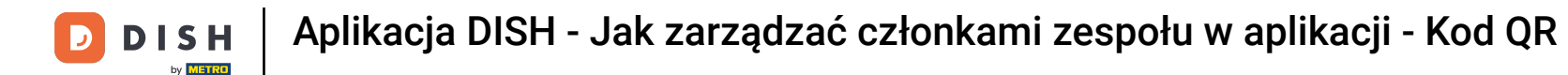

Jeśli chcesz edytować informacje o członku zespołu lub go usunąć, możesz kliknąć ikonę ołówka po prawej stronie jego imienia i nazwiska.

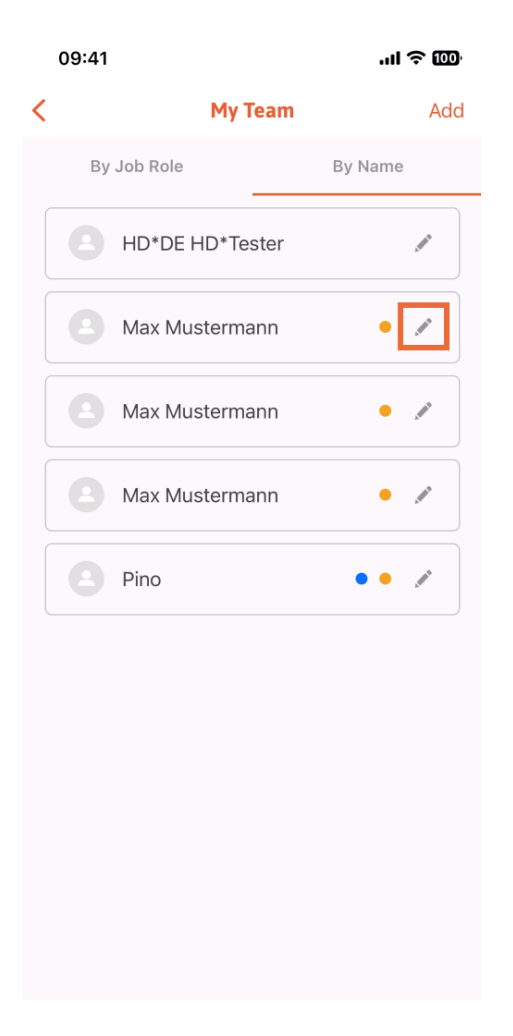

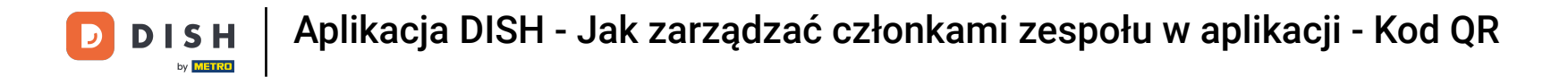

Aby usunąć członka zespołu, kliknij na dole opcję Usuń członka zespołu .

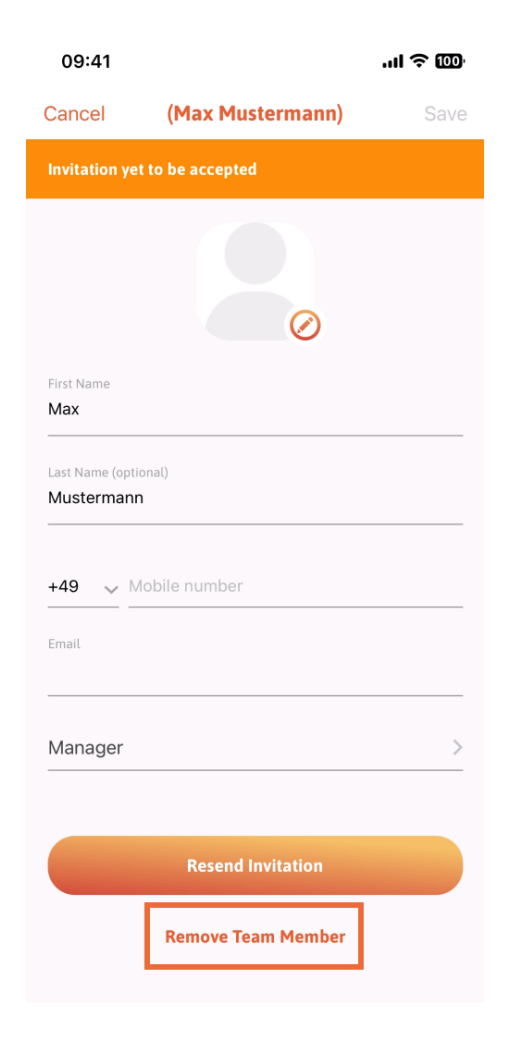

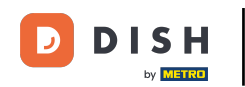

Jeśli wybierzesz tę opcję, pojawi się menu podręczne, w którym ponownie zapytasz, czy na pewno chcesz usunąć tego członka zespołu. Potwierdź, klikając Tak.

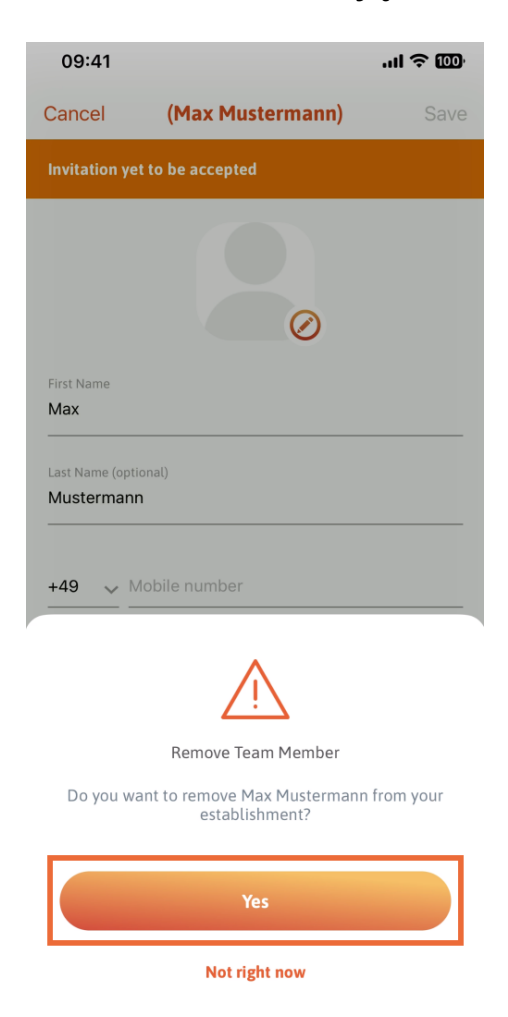

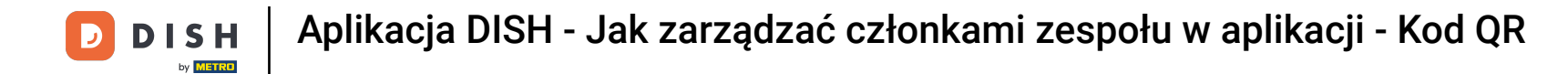

To wszystko. Gotowe. Teraz wiesz, jak zarządzać członkami zespołów w aplikacji.

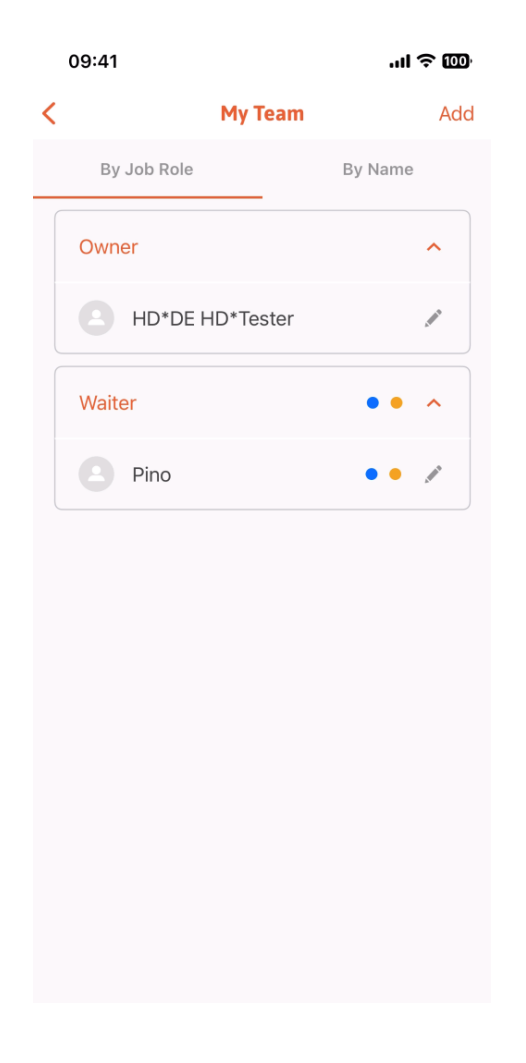

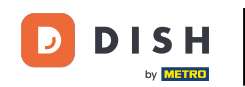

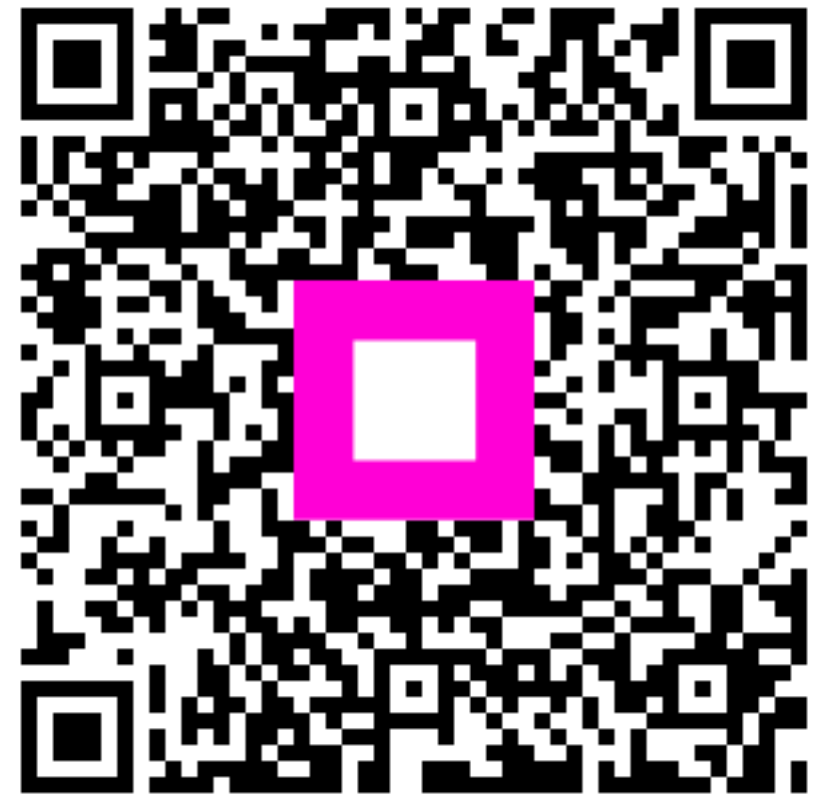

Zeskanuj, aby przejść do interaktywnego odtwarzacza